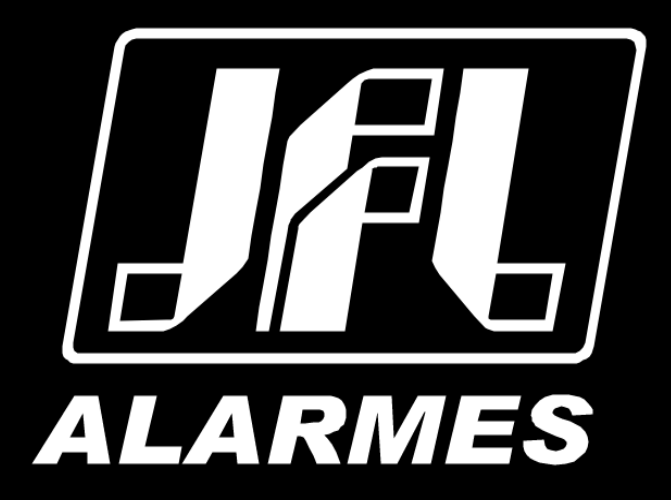

# Guia Instalação SP-2115 IP

Parabéns,

Você acaba de adquirir um produto com a qualidade JFL Alarmes, produzido no Brasil com a mais alta tecnologia de fabricação. Este manual mostra todas as funções do equipamento.

# ÍNDICE

| 1 INSTALAÇÃO                                                   | 4 |
|----------------------------------------------------------------|---|
| 1.1 VISÃO GERAL DA WD-DESK V2 IP                               | 4 |
| 1.2 CONECTANDO OS CABOS                                        | 4 |
| 1.3 Instalação                                                 | 6 |
| 1.3.1 INSTALANDO O SUPORTE                                     | 6 |
| 1.3.2 Instalando a Speed Dome                                  | 7 |
| 2 CONFIGURANDO CÂMERA IP EM REDE LAN                           | 8 |
| 2.1 Ativar a Câmera                                            | 8 |
| 2.1.1 Ativação via navegador de Internet                       | 8 |
| 2.1.2 Ativação via software SADP                               |   |
| 2.2 MODIFICANDO O ENDEREÇO IP DA CÂMERA PARA ACESSO VIA LAN    |   |
| 3 ACESSO VIA NAVEGADOR                                         |   |
| 4 OPERAÇÃO VIA APP WD-MOB V2                                   |   |
| 4.1 HABILITANDO O SERVIÇO DE NUVEM NA SPEED DOME VIA NAVEGADOR |   |
| 4.2 Configuração do WD-Mob V2                                  |   |
| 4.3 ADICIONE A SPEED DOME AO WD-MOB V2                         |   |
| 5 ESPECIFICAÇÕES TÉCNICAS                                      |   |
| 6 Precauções                                                   |   |
| 7 REGULAMENTAÇÃO E INFORMAÇÕES LEGAIS                          |   |
| 7.1 DIREITOS AUTORAIS                                          |   |
| 7.2 Política de atualização de software                        |   |
| 7.3 LGPD – LEI GERAL DE PROTEÇÃO DE DADOS                      |   |
| 7.4 Marcas registradas e código aberto                         |   |
|                                                                |   |

# **1** INSTALAÇÃO

### Antes de você começar:

Confira se o dispositivo dentro da embalagem está em boas condições e que todas as partes que acompanham o produto estão incluídas junto ao material.

1.1 VISÃO GERAL DA SP-2115 IP

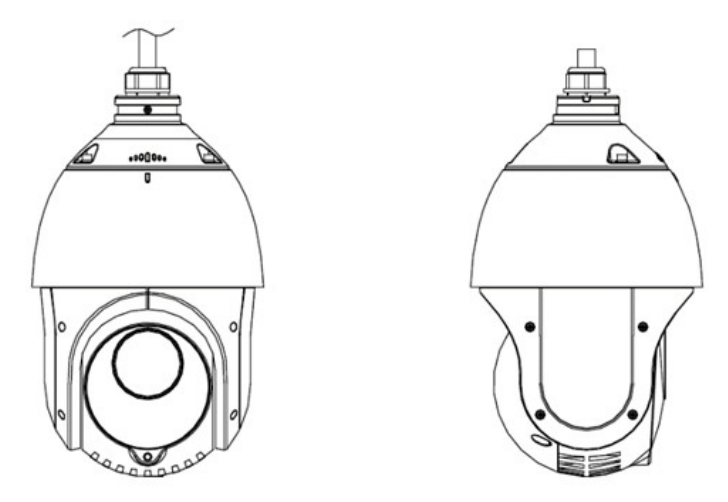

Figura 1.1: Speed Dome SP-2115 IP

### **1.2 CONECTANDO OS CABOS**

Por favor, desligue a alimentação antes de conectar os cabos. A interface de cabo da Speed Dome é mostrada na figura seguinte.

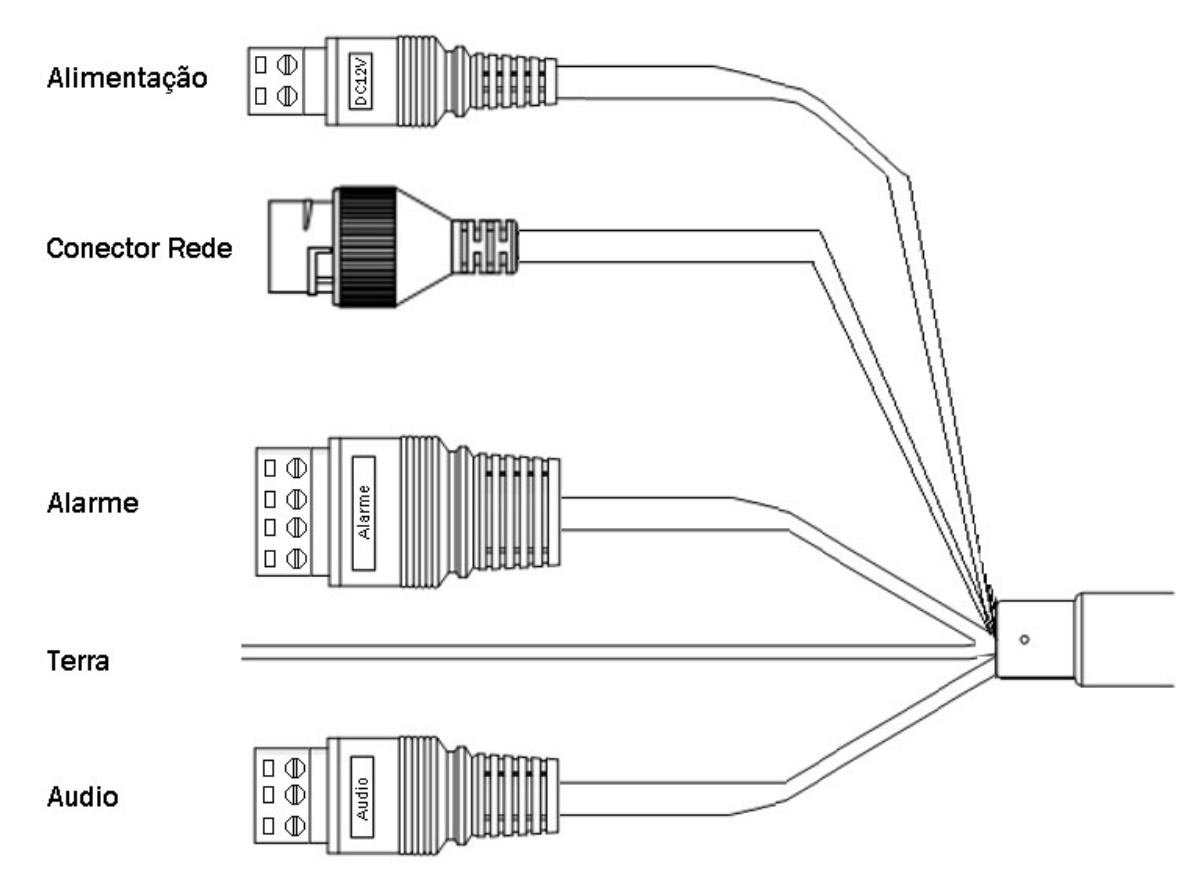

Figura 1.2: Cabeamento SP-2115 IP

| Nome             | Descrição                       |  |
|------------------|---------------------------------|--|
| Alimentação      | Entrada de fonte de alimentação |  |
| Conector de rede | Conector para interface de rede |  |
| Alarme           | Entrada e Saída de alarme       |  |
| Terra            | Ligação de terra da câmera      |  |
| Áudio            | Entrada e saída de áudio        |  |

### 1.3 INSTALAÇÃO

Existem diversas maneiras de instalar a Speed Dome. Utilizaremos a montagem de parede como exemplo.

### **1.3.1** INSTALANDO O SUPORTE

#### Antes de começar:

A montagem de parede é aplicável para ambientes internos e externos. Os itens seguintes são pré-requisitos mandatórios para montagem em parede:

- A parede deve ter uma espessura suficiente para instalar os parafusos de expansão.
- Tenha certeza que é forte o suficiente para suportar pelo menos 8 vezes o peso total da Speed Dome.

Passos:

1. Verifique se o suporte para a Speed Dome está em boas condições e se todos os acessórios que acompanham o produto estão presentes;

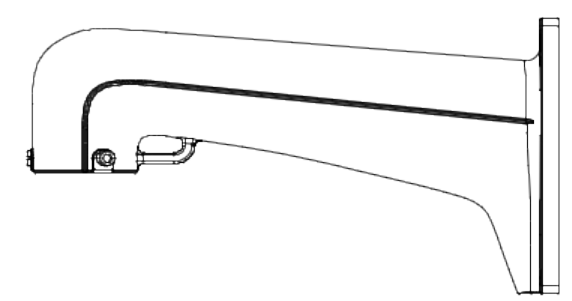

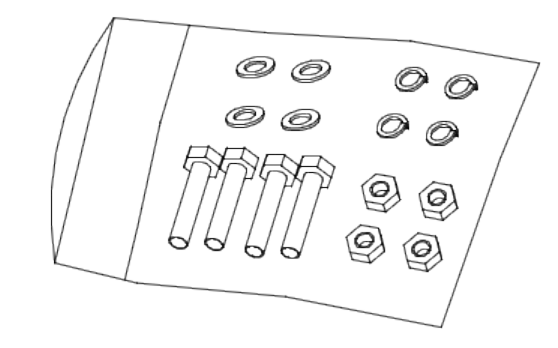

Figura 1: Suporte e acessórios

2. Desenhe 4 furos na parede de acordo com o gabarito de montagem, e então, insira o parafuso de expansão M8 (não fornecido) dentro dos furos de montagem;

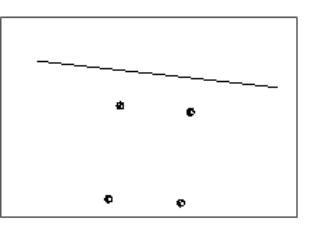

Figura 2: Furos de montagem

- 3. Apoie o suporte na parede alinhando os 4 furos de montagem do suporte com os furos da parede;
- 4. Trave o suporte da Speed Dome à parede com as porcas e parafusos;

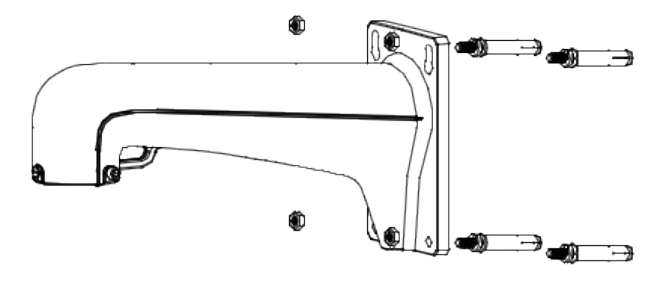

Figura 3: Montagem

5. Instale a Speed Dome ao suporte de montagem. Vá até a Seção para mais detalhes.

### 1.3.2 INSTALANDO A SPEED DOME

O esquema de instalação da Speed Dome apresentado abaixo, é somente para referência. Passos:

- Certifique-se que a corda de segurança está travada entre a Speed Dome e o suporte de montagem e então, encaixe a Speed Dome ao suporte de montagem como mostra a Figura 1.8 (esquerda);
- 2. Passe os cabos da Speed Dome através do suporte de montagem;
- 3. Conectar os cabos correspondentes vídeo/alimentação/RS-485;
- 4. Instalar a Speed Dome ao suporte, e para travá-la ao suporte, girar a Speed Dome no sentido horário;
- 5. Prenda a Speed Dome usando os 2 parafusos do tipo Allen, como mostra a Figura 1.8 (direita).

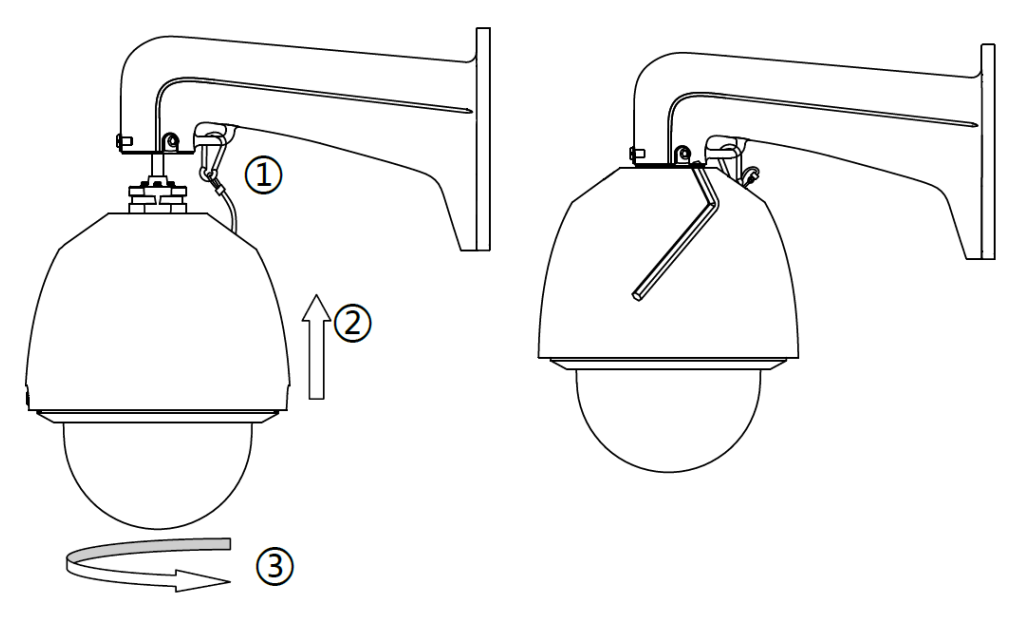

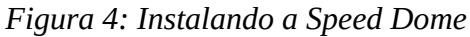

# 2 CONFIGURANDO CÂMERA IP EM REDE LAN

### **Finalidade**

Para visualizar e configurar a câmera via LAN (Local Area Network), você precisa conectar a câmera IP na mesma sub-rede que o seu computador. Então, instale o software SADP ou WD-Desk V2 para procurar e alterar o IP da câmera IP.

A figura seguinte, mostra a ligação de cabos da câmera IP e do computador:

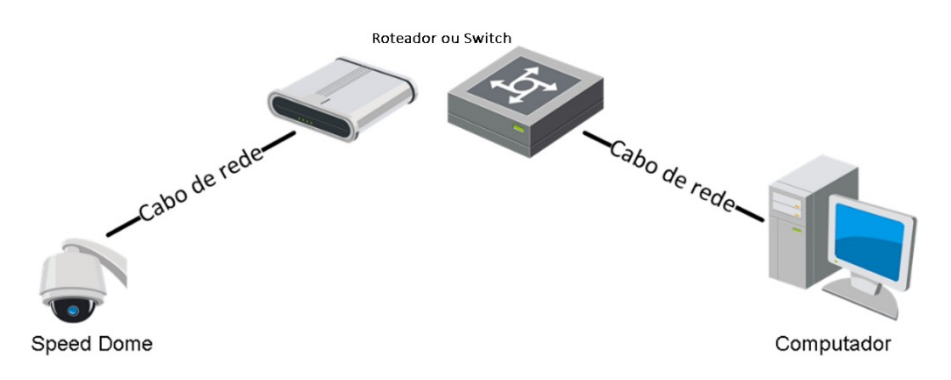

Figura 2.1: Conexão via rede LAN

Configure o endereço IP da câmera para acesso via LAN. Passos:

Para obter o endereço IP, você pode escolher qualquer um dos seguintes métodos:

- **1**. Use o SADP para encontrar e listar automaticamente as câmeras conectadas a rede Local, como mostrado na Figura 2.3.
- Use o software WD-Desk V2 para listar os dispositivos on-line. Por favor, vá até o manual do usuário do software cliente WD-Desk V2 para informações detalhadas.
   Troque o endereço IP e a máscara de sub-rede para a mesma sub-rede do seu computador.
- 2.1 ATIVAR A CÂMERA

### 2.1.1 ATIVAÇÃO VIA NAVEGADOR DE INTERNET

### Passos:

- **1.** Ligue a Speed Dome, conecte a mesma na rede LAN do computador.
- 2. Digite o endereção IP na barra de endereços do navegador de Internet e entre na interface de ativação.

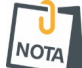

O endereço IP padrão da câmera é 192.168.1.64;

NOTA O Computador e a câmera devem pertencer à mesma sub-rede;

Para ativar DHCP da câmera, você precisará usar o Software SADP para pesquisar o endereço IP.

| Ō            | Login           | × +                                                                                                    | ~  | -     | ٥      | $\times$ |
|--------------|-----------------|----------------------------------------------------------------------------------------------------|----|-------|--------|----------|
| $\leftarrow$ | $\rightarrow$ G | 🔿 🗞 192.0.0.64/#/login 📩                                                                                                    |    | ♡ ⊻ @ | )<br>Ĵ | ≡        |
|              |                 |                                                                                                    |    |       |        |          |
|              | JAL             |                                                                                                    |    |       |        |          |
|              |                 |                                                                                                    |    |       |        |          |
|              |                 | Ativação                                                                                                    |    |       |        |          |
|              |                 |                                                                                                    |    |       |        |          |
|              |                 | Usuário admin                                                                                                    |    |       |        |          |
|              |                 | Senha 🛛 🖉 O campo não ficar vazio.                                                                                                    |    |       |        |          |
|              |                 | Digite a senha [8-16] caracteres. Você pode usar uma<br>combinação de números, letras minúsculas,<br>maiúsculas e caracteres especiais para sua senha,<br>contendo pelo menos dois tipos deles. |    | -     |        |          |
|              |                 | Confirme O campo não ficar vazio.                                                                                                    |    |       |        |          |
|              |                 |                                                                                                    | ок |       |        |          |

### Figura 2.2: Interface de ativação via Navegador

- 3. Crie uma senha e insira a senha no campo de senha (Senha).
- 4. Confirme a senha (Confirme).
- 5. Clique em **OK** para salvar a senha e entrar na interface de exibição ao vivo.

É recomendável a utilização de uma senha forte, composta por números, letras minúsculas, maiúsculas, caracteres especiais.

### 2.1.2 ATIVAÇÃO VIA SOFTWARE SADP

Passo:

- 1. Execute o software SADP, caso não possua, o obtenha realizando o download via <a href="https://jflalarmes.com.br/softwares-drivers/">https://jflalarmes.com.br/softwares-drivers/;</a>
- 2. Encontre e selecione o dispositivo na lista de dispositivos;
- 3. Digite a senha e confirma senha;

| Total number of online devices:       11       Uniting       Export       Refresh       Filter       IActivate the Device         I       D       Device Type       Software Version       Status       IPv4 Address       Port       Enhanced SDK Service Port       IPv4 Gateway       IM         0       001       DHD-5116       V3.4.92build 200725       Active       192.168.1.219       8000       N/A       192.168.1.1       86         0       002       NHD-2108       V3.4.99build 180424       Active       192.168.1.218       8000       N/A       192.168.1.1       86         0.003       DHD-8016       V3.5.31build 180727       Active       192.168.1.218       8000       N/A       192.168.1.1       86         0.004       DHD-8016       V3.5.31build 180727       Active       192.0.6.4       8000       N/A       192.168.1.1       86         0.005       SP-2102 IP       V3.3.4build 211       Active       192.168.1.16       8320       N/A       192.168.1.1       86         0.006       DHD-3332       V4.30.300build 211       Active       192.168.6       8881       N/A       192.168.1       86         0.008       SP-3500 DOME IP       V5.44build 170322       Active       172                                                                                          | . 🗆 × |
|----------------------------------------------------------------------------------------------------|-------|
| ID         ID         ID         ID         ID         Software Version         Status         IPv4 Address         Port         Enhanced SDK Service Port         IPv4 Gateway         IH           001         DHD-5116         V3.4.92build 200725         Active         192.168.1.219         8000         N/A         192.168.1.1         86           002         NHD-2108         V3.4.99build 180424         Active         192.168.1.218         8000         N/A         192.168.1.1         86           003         DHD-5516         V4.70.143build 220         Active         192.168.1.218         8000         N/A         192.168.1.1         86           004         DHD-8016         V3.5.31build 180727         Active         192.0.6.4         8000         N/A         192.168.1.1         86           006         DHD-3308         V4.30.300build 211         Active         192.168.1.6         8881         N/A         192.168.1.1         86           007         DHD-3322         V3.5.50build 180706         Active         172.16.18.6         8881         N/A         172.16.16.1         86           008         SP-3500 DOME IP         V5.44build 170322         Active         172.16.17.17         6023         N/A         172.16.16.1                                     |       |
| □       001       DHD-5116       V3.4.92build 200725       Active       192.168.1.219       8000       N/A       192.168.1.1       80         □       002       NHD-2108       V3.4.99build 180424       Active       192.168.1.200       8800       N/A       192.168.1.1       86         □       003       DHD-3516       V4.70.143build 220       Active       192.168.1.218       8000       N/A       192.168.1.1       86         □       004       DHD-8016       V3.5.31build 180727       Active       172.16.18.5       6189       N/A       172.16.16.1       86         □       005       SP-2102 IP       V3.3.4build 2110.22       Inactive       192.068.1.161       8320       N/A       192.168.1.1       86         □       006       DHD-3308       V4.30.300build 211       Active       192.168.1.61       8320       N/A       192.168.1.1       86         □       006       DHD-3332       V3.550build 180706       Active       172.16.18.6       8881       N/A       172.16.16.1       86         □       008       SP-3500 DOME IP       V5.44build 170322       Active       172.16.17.17       6023       N/A       172.16.16.1       60       Active to Nore <th></th>                                                                                                    |       |
| 002       NHD-2108       V3.4.99build 180424       Active       192.168.1.200       8800       N/A       192.168.1.1       860       N/A       192.168.1.1       860       N/A       192.168.1.1 <td< td=""><td></td></td<>                                                               |       |
| □       003       DHD-3516       V4.70.143build 220       Active       192.168.1.218       8000       N/A       192.168.1.1         □       004       DHD-8016       V3.5.31build 180727       Active       172.16.18.5       6189       N/A       172.16.16.1       The device is not activated.         □       005       SP-2102 IP       V3.3.4build 211022       Inactive       192.00.64       8000       N/A       192.168.1.1       80         □       006       DHD-3308       V4.30.300build 211       Active       192.168.1.61       8320       N/A       192.168.1.1       86         □       007       DHD-3322       V3.5.50build 180706       Active       172.16.18.6       8881       N/A       172.16.16.1       86         □       008       SP-3500 DOME IP       V5.4.4build 170322       Active       172.16.17.17       6023       N/A       172.16.16.1       60 <td></td>                                                                                                    |       |
| 0.04       DHD-8016       V3.5.31build 180727       Active       172.16.18.5       6189       N/A       172.16.16.1       The device is not activated.         ✓       0.05       SP-2102 IP       V3.3.4build 211022       Inactive       192.0.6.4       8000       N/A       192.168.1.1       80         0.06       DHD-3308       V4.30.300build 211       Active       192.168.1.161       8320       N/A       192.168.1.1       80         0.07       DHD-3332       V3.5.50build 180706       Active       172.16.18.6       8881       N/A       172.16.16.1       86         0.08       SP-3500 DOME IP       V5.4.4build 170322       Active       172.16.17.17       6023       N/A       172.16.16.1       60                                                                                                    |       |
| ☑         005         SP-2102 IP         V3.3.4build 211022         Inactive         192.0.6.4         8000         N/A         192.168.1.1         86           006         DHD-3308         V4.30.300build 211         Active         192.168.1.61         8320         N/A         192.168.1.1         85           007         DHD-3332         V3.5.50build 180706         Active         172.16.18.6         8881         N/A         172.16.16.1         86           008         SP-3500 DOME IP         V5.4.4build 170322         Active         172.16.17.17         6023         N/A         172.16.16.1         60                                                                                                    |       |
| O06         DHD-3308         V4.30.300build 211         Active         192.168.1.161         8320         N/A         192.168.1.1         83           007         DHD-3332         V3.5.50build 180706         Active         172.16.18.6         8881         N/A         172.16.16.1         88           008         SP-3500 DOME IP         V5.4.4build 170322         Active         172.16.17.17         6023         N/A         172.16.16.1         60                                                                                                    |       |
| O07         DHD-3332         V3.5.50build 180706         Active         172.16.18.6         8881         N/A         172.16.16.1         86         device activation.           008         SP-3500 DOME IP         V3.44build 170322         Active         172.16.17.17         6023         N/A         172.16.16.1         60         Active         Active         172.16.17.17         6023         N/A         172.16.16.1         60         Active         Active | the   |
| 08 SP-3500 DOME IP V 5.4.4build 170322 Active 172.16.17.17 6023 N/A 172.16.16.1 60 Activate New                                                                                                    |       |
|                                                                                                    |       |
| Selecione o dispositivo Inativo                                                                                                    |       |
| Digite a Senha e                                                                                                    | _     |
| Confirme a Senha Confirm Password:                                                                                                    |       |
|                                                                                                    |       |
|                                                                                                    |       |
|                                                                                                    |       |
| Arthusta                                                                                                    |       |
| Activate                                                                                                    |       |
|                                                                                                    |       |
|                                                                                                    |       |

Figura 2.3: Ativação via SADP

4. Clique em ATIVAR para finalizar a ativação.

É recomendável a utilização de uma senha forte, composta por números, letras minúsculas, maiúsculas, caracteres especiais.

### 2.2 MODIFICANDO O ENDEREÇO IP DA CÂMERA PARA ACESSO VIA LAN

#### **Objetivo:**

Para visualizar e configurar a câmera através de LAN (Local Area Network), você deverá ligar a câmera IP na mesma sub-rede do computador. Utilize o software SADP ou o WD-Desk V2 para procurar e alterar o endereço IP do dispositivo. Utilizando o SADP vamos modificar o endereço IP, conforme exemplo. Passos:

1. Execute o software SADP.

2. Selecione um dispositivo ativo.

3. Altere o endereço IP do dispositivo para a mesma sub-rede do computador, modificando o endereço IP manualmente ou marcando a caixa de seleção ativar DHCP.

4. Introduza a senha de administrador e clique em **Modificar** para ativar a alteração do endereço IP.

| Modify Network            | Parameters                             |
|---------------------------|----------------------------------------|
| Enable DHCP               |                                        |
| ✓ Enable Hik-Cor          | nnect                                  |
| Device Serial No.:        | XX-XXXXXXXXXXXXXXXXXXXXXXXXXXXXXXXXXXX |
| IP Address:               | 192.168.1.64                           |
| Port:                     | 8000                                   |
| Subnet Mask:              | 255.255.255.0                          |
| Gateway:                  | 192.168.1.1                            |
| IPv6 Address:             | -                                      |
| IPv6 Gateway:             | =                                      |
| IPv6 Prefix Length:       | 0                                      |
| HTTP Port:                | 80                                     |
| Admin Password:           | ecurity Verification                   |
|                           | Modify                                 |
|                           | Forgot Password                        |
| Figura 2.4.<br>Endereço I | : Modificar<br>P                       |

# **3** ACESSO VIA NAVEGADOR

### Exigências do sistema:

Sistema operacional: Microsoft Windows XP/Win7/Win8/Win10/MAC OS 10.13 ou superior; CPU: Intel Pentium IV 3.0 GHz ou superior;

### RAM: 1 G ou maior;

Visor: Resolução de 1024×768 ou superior;

Navegador de Internet: Internet Explorer 10 e versão superior, Apple Safari 12 e versão superior, Mozilla Firefox 52 e versão superior e Google Chrome 57 e versão superior. Passos:

- 1. Abra o navegador;
- 2. Na barra de endereço do navegador, coloque o endereço IP da câmera seguido da porta HTTP, ex., http://192.168.1.64:80 e pressione o botão **Enter** para visualizar;
- 3. Coloque o nome de usuário e a senha;
- 4. Clique em Login.

| Bem-vindo              |          |
|------------------------|----------|
| Português ~            | ALARMES  |
| Palavra-passe          | ው<br>ወ   |
| Esqueceu-se da palavra | 1-passe? |
| Iniciar sessão         |          |

*Figura 3.1: Interface de Login* 

5. Instale o plug-in antes de visualizar a imagem da câmera. Para instalação do plug-in selecione a mensagem apresentada ao centro da tela, como demonstra a imagem a seguir.

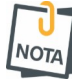

Você deve fechar o navegador para finalizar a instalação do plug-in.

| Please click here to download and install the plug-in. Close the browser when installing the plug-in. |   |    |     |
|----------------------------------------------------------------------------------------------------|---|----|-----|
|                                                                                                    |   |    |     |
|                                                                                                    |   |    |     |
|                                                                                                    |   |    |     |
| 图· 12· 图· 查·                                                                                          | ē | O, | € - |

Figura 3.2: Download Plug-in

6. Feche e abra o navegador após a instalação do plug-in e repita os passos 2-4 para realizar o login.

# 4 OPERAÇÃO VIA APP WD-MOB V2

### Finalidade:

WD-Mob V2 é um aplicativo para dispositivos móveis. Com o aplicativo pode-se visualizar a imagem ao vivo da Speed Dome, receber notificações de alarme e assim por diante.

### 4.1 HABILITANDO O SERVIÇO DE NUVEM NA SPEED DOME VIA NAVEGADOR.

Para realizar este procedimento, a Speed Dome necessita estar ativada (item 2). Passos:

- 1. Acesse a Speed Dome via Navegador (item 3).
- 2. Acesse: Configuração -> Rede -> Configurações Avançadas -> Acesso à plataforma.

| Platform Access Mode     | Hik-Connect                      | ~          |                             |
|--------------------------|----------------------------------|------------|-----------------------------|
| Server IP                | dev.hik-connect.com              |            | Custom                      |
| Register Status          | Offline                          | ~          |                             |
| /erification Code        |                                  | 397        |                             |
| to 12 letters (a to z, A | A to Z) or numbers (0 to 9), cas | e sensitiv | e. You are recommended to u |
| to 12 letters (a to z, / | A to Z) or numbers (0 to 9), cas | e sensitiv | e. You are recommended to   |

Figura 4.1: Configuração Acesso à plataforma

- 3. Marque a caixa de seleção Habilitar.
- 4. Clique e leia os "Termos de serviço" e a "Política de privacidade" na janela de pop-up.
- 5. Crie um código de verificação ou altere o código de verificação para a Speed Dome.
- 6. Salve as configurações.

### 4.2 CONFIGURAÇÃO DO WD-MOB V2

### Etapas:

1. Baixe e instale o aplicativo WD-Mob V2 pesquisando "WD-Mob V2" na loja de aplicativos ou na Google Play<sup>™</sup>.

2. Abra o aplicativo e registre uma conta de usuário WD-Mob V2.

3. Faça login no aplicativo WD-Mob V2 após o registro.

### 4.3 ADICIONE A SPEED DOME AO WD-MOB V2

### Passos:

**1**. Use um cabo de rede para conectar a Speed Dome a um roteador se a Speed Dome não for compatível com Wi-Fi;

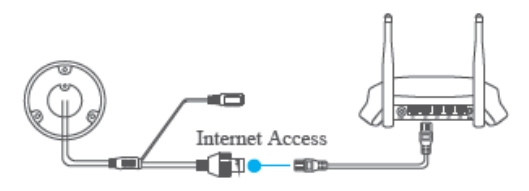

### *Figura 4.2: Conecte a um roteador*

Depois que a Speed Dome se conectar à rede, aguarde um minuto antes de qualquer operação na Speed Dome usando o aplicativo WD-Mob V2.

2.No aplicativo WD-Mob V2, pressione "+" no canto superior direito e em seguida escaneie o código QR da Speed Dome para adicionar. Pode-se encontrar o código QR na Speed Dome ou na etiqueta junto a embalgem da Speed Dome;

Se o código QR não estiver visível ou estiver muito desconfigurado para ser reconhecido, também se pode adicionar a Speed Dome pressionando no ícone digitando o número de série da Speed Dome.

3. Digite o código de verificação da Speed Dome;

O código de verificação requerido é o código que você cria ou altera quando habilita o serviço de Acesso à Plataforma na Speed Dome.

4. Siga as instruções para configurar a conexão de rede e adicionar a Speed Dome à sua conta WD-Mob V2.

# 5 ESPECIFICAÇÕES TÉCNICAS

| Câmera SP-2115            |                                          |
|---------------------------|------------------------------------------|
| Sensor de Imagem          | 1/2.8" CMOS de alta performance          |
| Pixels efetivos           | 1920(H) x 1080(V)                        |
| lluminação mínima         | 0.005 Lux @(F1.6,AGC ligado)             |
| Equalização de brancos    | Auto/Manual/ATW/Indoor/Outdoor           |
| AGC                       | Auto/Manual                              |
| Redução Digital de Ruído  | 3D DNR                                   |
| Comp. de luz de fundo     | BLC e HLC                                |
| Largura de faixa dinâmica | WDR Real                                 |
| Day & Night               | Filtro mecânico automático (IR Cut)      |
| Zoom Ótico                | 15x                                      |
| Máscara de privacidade    | 24 máscaras de privacidade programáveis. |
| Foco                      | Auto/Semi/Manual                         |

Para obter mais informações sobre a SP-2115 IP consulte o datasheet no site http://www.jfl.com.br/.

# 6 PRECAUÇÕES

- Não tente ajustar ou modificar o aparelho.
- A manutenção só poderá ser feita por pessoas qualificadas pela JFL Alarmes.

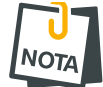

• POR SE TRATAR DE EQUIPAMENTO DE SEGURANÇA E DE AJUSTES SENSÍVEIS, DEVE SER INSTALADO POR PESSOAS TÉCNICAS ESPECIALIZADAS E EXPERIENTES.

# 7 REGULAMENTAÇÃO E INFORMAÇÕES LEGAIS

### 7.1 DIREITOS AUTORAIS

Este manual está protegido pelas leis internacionais dos direitos autorais. Parte alguma deste manual pode ser reproduzida, distribuída, traduzida ou transmitida de qualquer forma e em qualquer meio, seja eletrônico ou mecânico, incluindo fotocopiadora, gravação ou armazenamento em qualquer sistema de informação ou recuperação sem autorização da JFL.

### 7.2 POLÍTICA DE ATUALIZAÇÃO DE SOFTWARE

A JFL preocupada com a segurança dos equipamentos, visando minimizar ou corrigir vulnerabilidades, realiza melhorias periódicas nos softwares/firmwares dos equipamentos. Isto ajuda a manter os equipamentos protegidos contra softwares maliciosos, ataques de hackers, roubo de informações confidenciais e eventuais falhas exploradas por pessoas malintencionadas.

A JFL pratica as seguintes políticas nas centrais e aplicativos:

- Sempre atualizamos os aplicativos nas lojas das plataformas móveis a fim de mitigar problemas de segurança.
- Informações pessoais e informações sensíveis nos aplicativos são armazenadas de forma criptografadas como sugere a LGPD (lei geral de proteção de dados).
- A JFL disponibiliza atualizações do produto por no mínimo dois anos após o lançamento ou enquanto este produto estiver sendo distribuído ao mercado.
- A JFL disponibiliza um serviço de atendimento ao consumidor (SAC) para esclarecimentos de qualquer dúvida sobre os equipamentos.
- Se você acreditar que encontrou uma vulnerabilidade de segurança ou privacidade em um produto da JFL, entre em contato com o SAC.
- Para garantir a proteção dos clientes, a JFL não divulga, não discute nem confirma problemas de segurança até que uma investigação seja conduzida e as correções estejam disponíveis.
- É dever do usuário manter sempre o módulo e o aplicativo com os seus respectivos softwares/firmwares atualizados. Para isso, a JFL recomenda que contrate uma empresa ou um profissional de segurança autorizado para que possa dar manutenção preventiva no sistema e analisar eventuais melhorias no sistema a fim de aumentar a proteção do usuário.

### 7.3 LGPD – LEI GERAL DE PROTEÇÃO DE DADOS

A JFL não possui acesso, não coleta e não faz nenhum tratamento de dados através desse produto.

# 7.4 MARCAS REGISTRADAS E CÓDIGO ABERTO

- Todas as outras marcas registradas e direitos autorais são de propriedade de seus respectivos proprietários.
- As licenças de código abertos usadas nos aplicativos e no firwmare dos equipamentos podem ser encontradas no site da JFL.

### GARANTIA

A JFL Equipamentos Eletrônicos Indústria e Comércio Ltda garante este aparelho por um período de 12 meses a partir da data de aquisição, contra defeitos de fabricação que impeçam o funcionamento dentro das características técnicas especificadas do produto. Durante o período de vigência da garantia, a JFL irá reparar (ou trocar, a critério próprio), qualquer componente que apresente defeito, excluindo a bateria que sofre desgaste naturalmente.

Excetuam-se da garantia os defeitos ocorridos por:

- Instalação fora do padrão técnico especificado neste manual;
- Uso inadequado;
- Violação do equipamento;
- Fenômenos atmosféricos e acidentais.

A visita de pessoa técnica a local diverso dependerá de autorização expressa do cliente, que arcará com as despesas decorrentes da viagem, ou o aparelho deverá ser devolvido a empresa vendedora para que seja reparado.

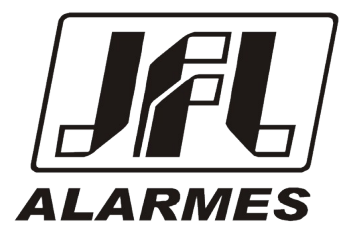

JFL EQUIPAMENTOS ELETRÔNICOS IND. COM. LTDA Rua João Mota, 471 - Jardim das Palmeiras CEP 37.540-000 - Santa Rita do Sapucaí / MG

Fone: (35) 3473-3550 / Fax: (35) 3473-3571 www.jfl.com.br

SP-2115 IP REV.: 3 25/03/2025